## 2025年日本国際博覧会 (大阪・関西万博)

# 前売入場券購入申込 操作マニュアル

2024年4月5日付

## 目次

| ●お申込みになる前に/お申込み手順                                    | • | • | • | • | • | • | ••• | • | • | • | • | • | • | • • | • | •   | • | • | • | • | • | • | • | • | • • | • • | ••• | P2       |
|------------------------------------------------------|---|---|---|---|---|---|-----|---|---|---|---|---|---|-----|---|-----|---|---|---|---|---|---|---|---|-----|-----|-----|----------|
| STEP1 申込代表者の個人情報登録                                   | • | • | • | • | • | • | ••• | • | • | • | • | • | • | • • | • | •   | • | • | • | • | • | • | • | • | •   | • • | ••• | Р3       |
| STEP2 入場券購入申込<br>お申込みが代表者お一人様の場合<br>お申込みが複数人様いらっしゃる場 | 合 |   | • | • | • | • | ••• | • | • | • | • | • | • | ••• | • | •   | • | • | • | • | • | • | • | • | • • | • • | ••• | P6<br>P8 |
| STEP3 お支払い                                           | • | • | • | • | • | • | •   | • |   | • | • | • | • | •   | • | • • | • | • | • | • | • | • | • | • | •   | •   | •   | P11      |

#### お申込みになる前に

画面左側メニューの「個人情報の取扱について」「特定商取引法に基づく記載」「はじめての方へ」を必ずご一読ください。

※スマートフォン版の場合は、ページ下部「その他お知らせ」の「個人情報の取扱について」をタップしてご一読ください。

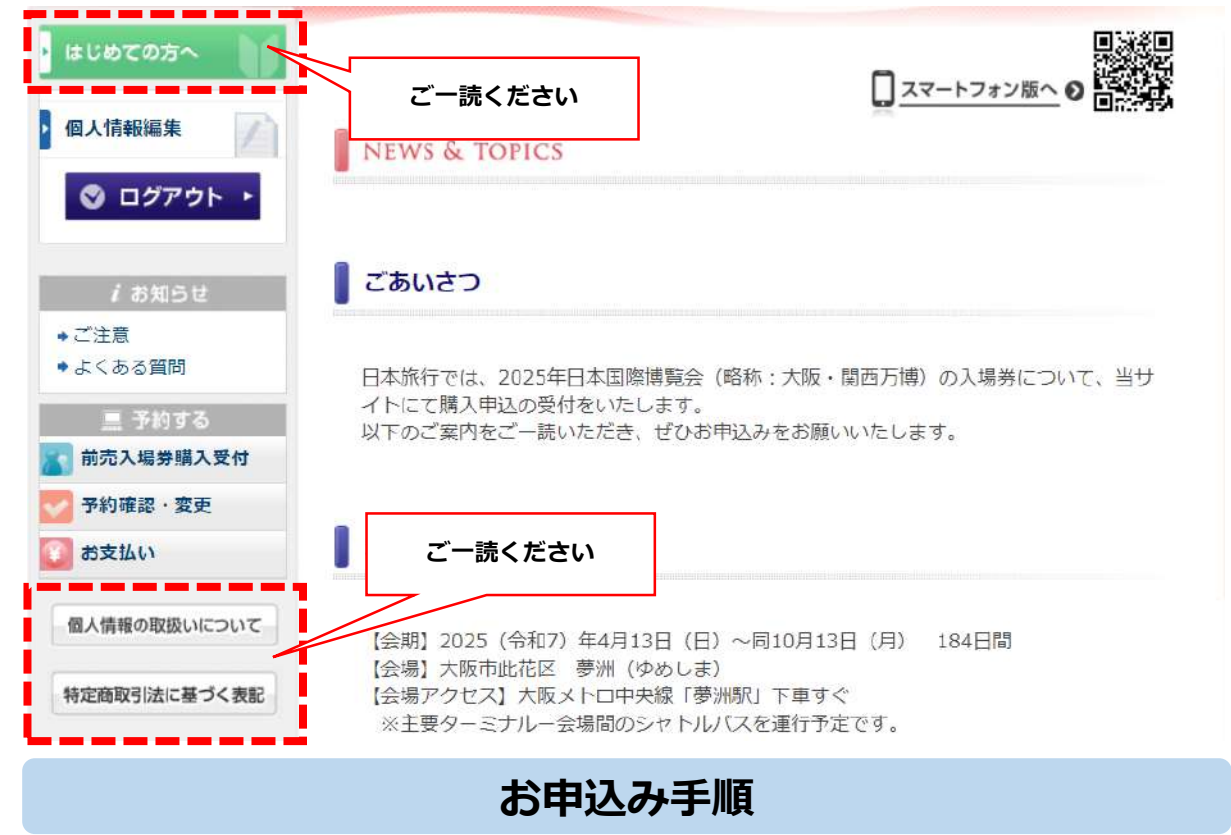

お申込み手順は以下の3ステップとなります。

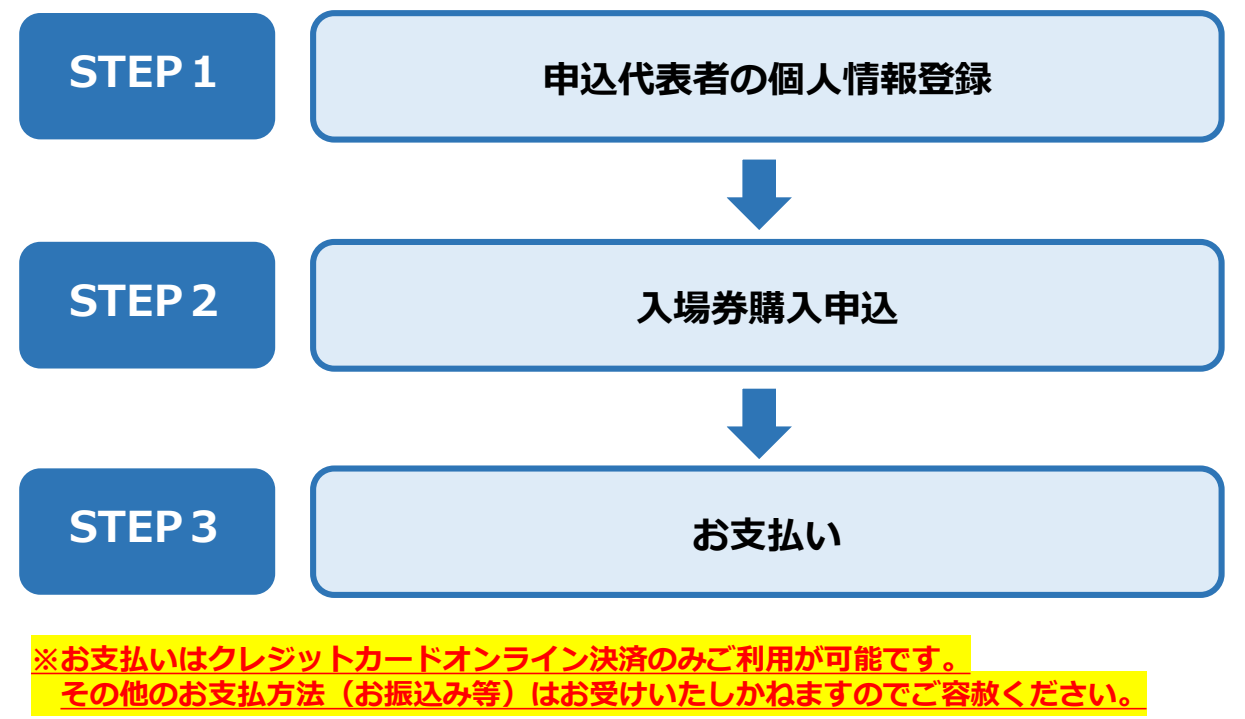

(1) 「ログイン」バナーから「新規利用登録」をクリックしてください。 ※スマートフォン版の場合は、ページ下部「操作メニュー」の「前売入場券購入受付」から「新規利用登録」をタップしてください。

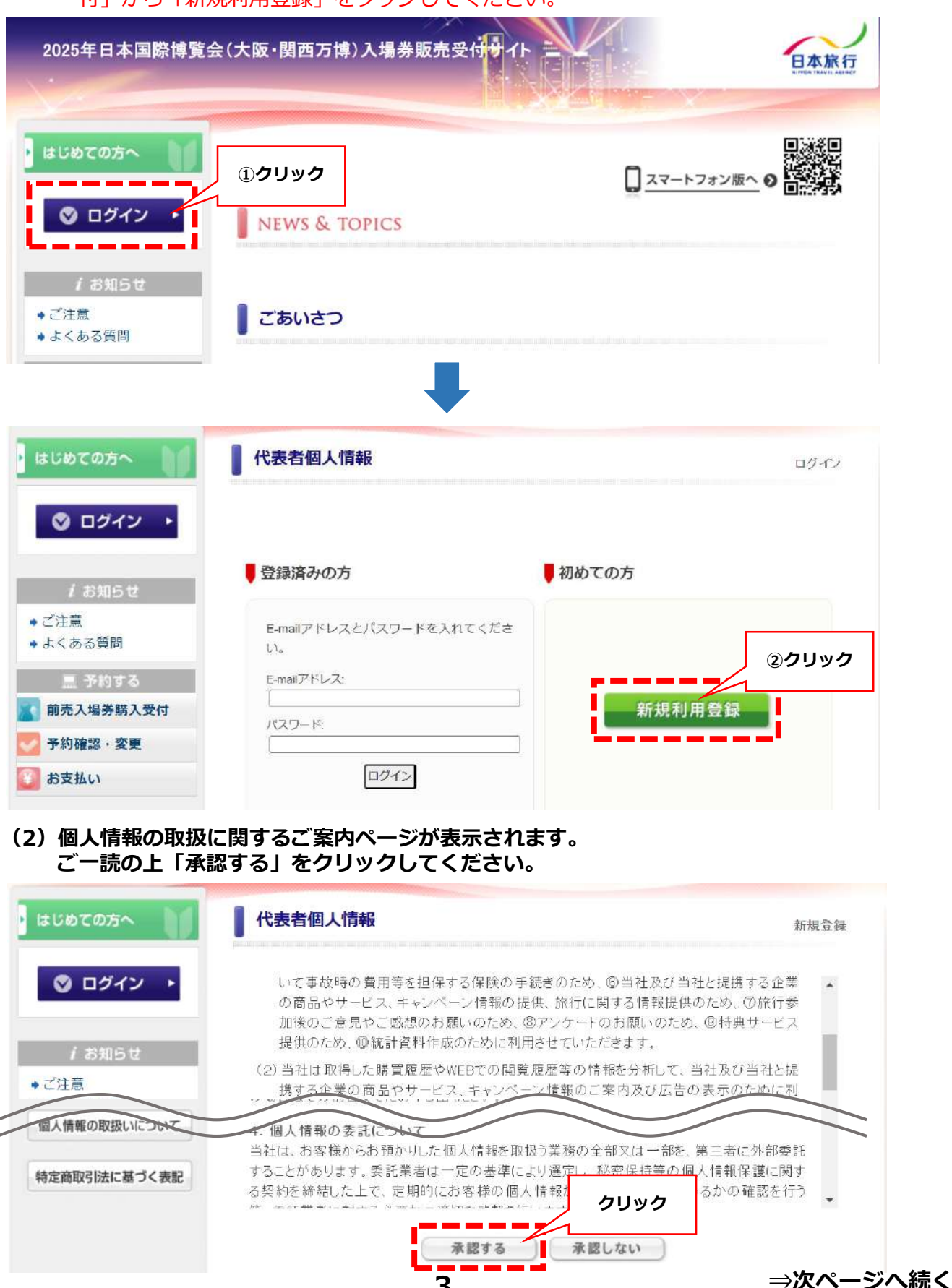

(3) 個人情報の登録画面が表示されます。 必要事項を入力し「確認画面へ」をクリックしてください。

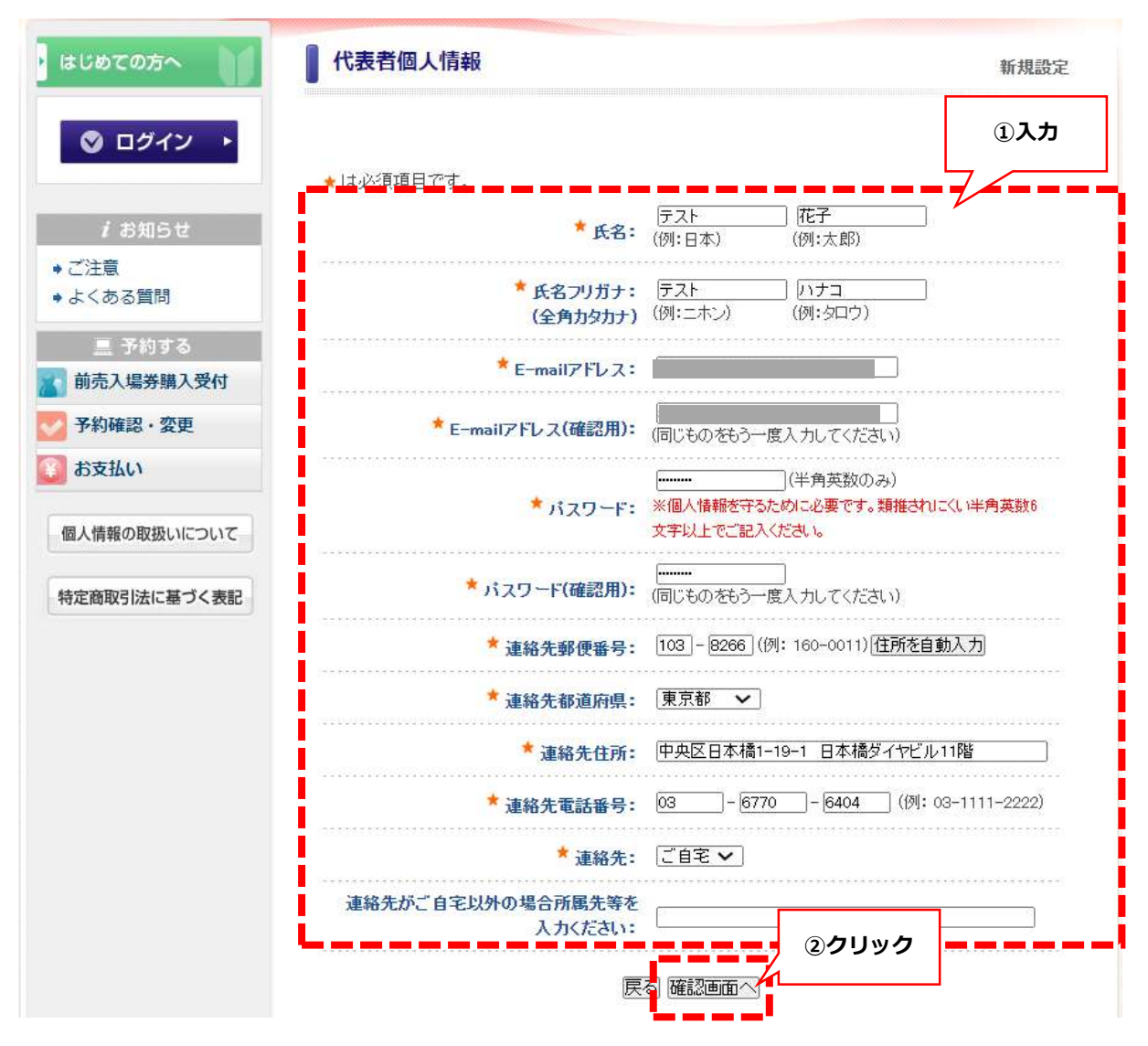

#### (4)確認画面に進みますので「設定」をクリックしてください。

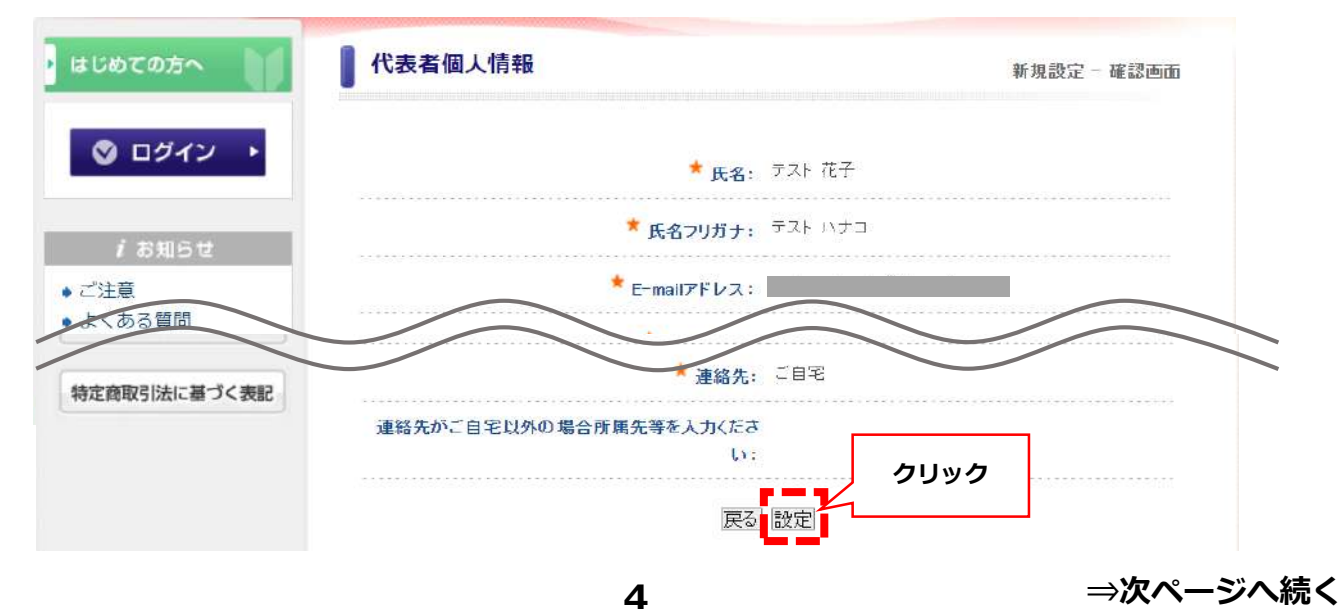

## STEP1 申込代表者の個人情報登録

#### (5)代表者登録受付完了メールがご登録のメールアドレスに配信され個人情報登録は 完了です。

#### <ご注意>

#### この時点では購入申込は完了していません。 表示ページの「参加登録」をクリックし、購入申込の手続きに進んでください。

#### 2025年日本国際博覧会入場券販売受付代表者登録(受付)

ntatkt\_expo2025@nta.co.jp

To 自分 🕶

テスト 花子 様

お申込代表者個人情報の設定を承りました。

下記のE-mail アドレスでログインされることにより、各予約・申込 メニューがご利用いただけます。 なお、パスワードをお忘れの場合は、パスワード入力画面に設けており ます「パスワードを忘れた方はこちら」ボタンをご利用ください。 電子メールにてパスワード再設定用の認証キーを通知いたします。 ※電子メールによるパスワードの再設定を希望されない場合は、お手数で すが下記までお問い合わせください。

E-mailアドレス: パスワード: 任意で設定したパスワード お問い合わせ番号:

個人情報の登録内容の確認や変更は、下記URLよりログインし「個人情報編集」 ページにて行うことができます。 https://va.apollon.nta.co.jp/expotktn/daihyosha?MODE=login

 (株)日本旅行 2025大阪・関西方博入場券デスク 〒103-8266 東京都中央区日本橋1-19-1 日本橋ダイヤビル11階 TEL: 03-6770-8404 Email: <u>ntatkt expo2025@nta.co.jp</u>
 営業時間: 平日10:00~17:00 (土日祝・年末年始休) URL: <u>https://va.apollon.nta.co.jp/expotktn/</u>

## お申込みが代表者お一人様の場合

(1) 「申込代表者」でご自身の名前をプルダウンにて選択してください。

| ・ はじめての方へ 🏾 🔰                             | 前売入場券購入受付            | 新規予約              |
|-------------------------------------------|----------------------|-------------------|
| 個人情報編集                                    |                      |                   |
| ◎ ログアウト・                                  | ★ は必須項目です。           | プルダウンで選択          |
|                                           | 申込代表者 *              | 選択してください ~   「近于書 |
| <i>i</i> お知らせ                             | 合計料金                 | o円                |
| <ul> <li>●ご注意</li> <li>◆よくある質問</li> </ul> | ↓<br>入場券 >> 前売販売(202 | 4年10月3日まで購入可)     |

(2)記載事項をご確認の上、ご希望の入場券を選択して「確認画面へ」をクリックして ください。

| 🔸 🖬 🤞 | 須頂目です。                                                       |          |                                           |
|-------|--------------------------------------------------------------|----------|-------------------------------------------|
| 申込    | 代表者                                                          | Ē        | スト 花子 💉 同行者                               |
| WES   | LEK ID(あまちの方のの                                               | N T      |                                           |
| 選択 建米 | 内容                                                           | No. all  |                                           |
|       | <ul> <li>中込なし</li> <li>一日券(超早期購入</li> <li>割引)(大人)</li> </ul> | ¥6,000   | 会期中いつでも1回入場可・18歳以上                        |
| 0     | 一日券(超早期購入<br>割引) (中人)                                        | ¥3,500   | 会期中いつでも1回入場可・12歳~17歳                      |
| 0     | 一日券(超早期購入<br>割引) (小人)                                        | ¥1,500   | 会期中いつでも1回入場可・4歳~11歳                       |
| 0     | 開幕券◆ (大人)                                                    | ¥4,000   | 開幕から2025年4月26日まで1回入場可・18歳以上               |
| 0     | 開幕券◆ (中人)                                                    | ¥2,200   | 開幕から2025年4月26日まで1回入場可・12歳~17<br>歳         |
| 0     | 開幕券◆ (小人)                                                    | ¥1,000   | 開幕から2025年4月26日まで1回入場可・4歳~11歳              |
| 0     | 前期券 (大人)                                                     | ¥5,000   | 開幕から2025年7月18日まで1回入場可・18歳以上               |
| 0     | 前期券 (中人)                                                     | ¥3,000   | 開幕から2025年7月18日まで1回入場可・12歳~17<br>歳         |
| 0     | 通期パス(大人)                                                     | ¥ 30.000 | 備幕日~2025年19月3日の間で11時以降何度でも入<br>場可・18歳以上   |
| 0     | 通期パス (中人)                                                    | ¥ 17,000 | 開幕日~2025年10月3日の間で11時以降何度でも入<br>場可・12歳~17歳 |
|       |                                                              | ¥ 7 000  | 開幕日~2025年10月3日の間で11時以降何度でも入               |

### お申込みが代表者お一人様の場合

(3) 確認画面が表示されます。

内容を確認し、問題なければ「登録(前売入場券購入受付を終わる)」をクリック してください。

| ・ はじめての方へ                                   | 前売入場券購入受付     | t                | 新規予約 - 確認画面              |
|---------------------------------------------|---------------|------------------|--------------------------|
| 個人情報編集                                      | 以下の内容で登録してよる  | しいですか ?          |                          |
| ◎ ログアウト ・                                   | 申込代表者 🛸       |                  | テスト 花子(テスト ハナコ)          |
|                                             | 入場券 >> 前売販売(: | 2024年10月3日まで購入可) | 一日券(超早期購入割引)(大人)(6,000円) |
| /お知らせ                                       | 合計料金          | クリック             | 6,000円                   |
| <ul> <li>● ご注意</li> <li>● よくある質問</li> </ul> | 登録前売入場券購入受    | 付を終わる)登録(前売入場    | 券購入受付後他の方の登録へ進む)(戻る)     |

(4) 前売入場券購入受付完了メールがご登録のメールアドレスに配信され完了です。

| 2025年日本国際博覧会入場券販売受付前売入場券購入(受付)                                                                                                    |
|----------------------------------------------------------------------------------------------------|
| ntatkt_expo2025@nta.co.jp<br>To 自分 ❤                                                                                                    |
| *****                                                                                                    |
| このメールは(https://va.apollon.nta.co.jp/expotktn/)から                                                                                                    |
| お申込み頂いた方へ、日本旅行大阪関西万博入場券デスクより自動的に送信されています。                                                                                                    |
| このメールに心当たりのない場合やご不明な点がある場合は、ntatkt_expo2025@nta.co.jp                                                                                                    |
| までご連絡ください。                                                                                                    |
| *******                                                                                                    |
| テスト花子様                                                                                                    |
| 前売入場券購入のお申し込みを承りました。<br>【重要】                                                                                                    |
| お支払い手続き完了後、3営業日以内にチケットIDをメールでお送りします。                                                                                                    |
| 入場日時予約や入場時に必要となりますのでお客様の方で保管ください。                                                                                                    |
| なお、チケットID発行後はお取消し等による返金は致しかねます。ご注意ください。                                                                                                    |
| 下記の内容でご登録を承りました。ご確認ください。                                                                                                    |
|                                                                                                    |
| 口日時: 2023/11/29 16:02:07                                                                                                    |
| 回お問い合わせ本号: 008698-3989207                                                                                                    |
| 0受付茶号: e9                                                                                                    |
| ロ中込代表者: テスト 化子(テスト ハナコ)                                                                                                    |
| o内容:                                                                                                    |
| 入場券 >> 前先販売(2024年10月3日まで購入可) >> 一日券(超早期購入割引) (大人)(6,000円)                                                                                                    |
| <u>Encourse and a second second s</u> |
| c合計料金: 8,000円                                                                                                    |
|                                                                                                    |
|                                                                                                    |
| *****                                                                                                    |
| (株)日本旅行 2025大阪・関西万博入場券デスク                                                                                                    |
| 〒103-8286 東京都中央区日本橋1-19-1 日本橋タイヤビル11階                                                                                                    |
| TEL: 03-8770-8404 Email: ntatkt expo2025@nta.co.jp                                                                                                    |
| 宮葉時間: 平日10:00~17:00 (土日祝·年末年始休)                                                                                                    |
| URL : https://va.apollon.nta.co.jp/expotktn/                                                                                                    |
| ***************************************                                                                                                    |

7

## お申込みが複数人様いらっしゃる場合

(1) トップ画面にて「前売入場券購入受付」をクリックしてください。 ※「お申込みが代表者お一人様の場合」の(3)で「登録(前売入場券購入受付後 他の方の登録へ進む)」をクリックした場合、この操作は不要です。

| はじめての方へ 1000000000000000000000000000000000000                              | □ <u>スマートフォン版へ</u> ○ □<br>NEWS & TOPICS                                     |
|----------------------------------------------------------------------------|-----------------------------------------------------------------------------|
| ◎ ログアウト ・<br>i お知らせ                                                        | ごあいさつ                                                                       |
| <ul> <li>ご注意</li> <li>よくある質問</li> <li>三 予約する</li> <li>前売入場券購入受付</li> </ul> | ロナを行った 2025年日本国際博覧会(略称:大阪・関西万博)の入場券について、当サ<br>クリック<br>いただき、ぜひお申込みをお願いいたします。 |
| <ul> <li>予約確認 · 変更</li> <li>(3) お支払い</li> </ul>                            | 大阪・関西万博概要                                                                   |

#### (2) 「同行者」をクリックしてください。

| はじめての方へ                                   | 前売入場券購入受付       |                  | 新規予約 |
|-------------------------------------------|-----------------|------------------|------|
| 個人情報編集                                    |                 |                  |      |
| ◎ ログアウト・                                  | ★は必須項目です。       |                  | クリック |
|                                           | 申込代表者 *         | [選択してください ▼] 同行書 |      |
| 1 お知らせ                                    | 合計料金            | 四                |      |
| <ul> <li>●ご注意</li> <li>◆よくある質問</li> </ul> | 入場券 >> 前売販売(20: | 24年10月3日まで購入可)   |      |

(3) 同行者様の「氏名」「氏名フリガナ」を入力し「確認画面へ」をクリックしてください。

| ・ はじめての方へ                                 | 同行者個人情報   |                       |                |                | 新規設 | 定           |
|-------------------------------------------|-----------|-----------------------|----------------|----------------|-----|-------------|
| 個人情報編集                                    | ★は必須項目です。 |                       |                |                |     | ①入力         |
| 🛇 ログアウト 🔸                                 |           | * 氏名:                 | 「テスト<br>(例:日本) | [次郎<br>(例:太郎)  | 4   |             |
| / お知らせ                                    |           | * 氏名フリガナ:<br>(全角カタカナ) | テスト<br>(例:ニホン) | ジロウ<br>(例:タロウ) | ]   |             |
| <ul> <li>◆ご注意</li> <li>◆よくある質問</li> </ul> |           | 戻る<br>8               | 確認画面~          | ②クリック          | ⇒次  | -<br>ページへ続く |

## お申込みが複数人様いらっしゃる場合

(4) 内容を確認し「設定」をクリックください。

※他にも同行者様がいらっしゃる場合は「引き続き、別の同行者を登録する」を クリックし登録してください。

| はじめての方へ       | 同行者個人情報                            | 新規設定 - 確認画面 |
|---------------|------------------------------------|-------------|
| 個人情報編集        | ★ 氏名: <sup>↑</sup>                 | テスト 次郎      |
| ◎ ログアウト ・     | <b>クリック</b> * <sub>氏名フリガナ:</sub> * | テスト ジロウ     |
| <i>i</i> お知らせ | 戻る 設定 引き続き、別                       | の同行者を登録する   |

(5) 同行者様の登録完了後、記載事項をご確認の上「申込代表者欄」のプルダウンで 利用者を選択してください。

ご希望の入場券を選択し「確認画面へ」をクリックしてください。

| 情報編集         |      |                       |          |                                           |
|--------------|------|-----------------------|----------|-------------------------------------------|
|              |      |                       |          | ①プルダウンで選択                                 |
| ) ログアウト ・    | ★ ほ必 | 3頁I頁⊟ C'9 。           |          |                                           |
|              | 申込   | 代表者 *                 | Ŧ        | スト次郎 同行者                                  |
| 4 \$141(C.+* | 81   | 科全                    |          |                                           |
|              | 選択   | 内容                    | NA.      | 200 - 200<br>200 - 200<br>200 - 200       |
| ②ご希望の入場券     | 0    | 申込なし                  |          |                                           |
| を選択          | ۲    | 一日券(超早期購入<br>割引) (大人) | ¥6,000   | 会期中いつでも1回入場可・18歳以上                        |
|              | 0    | 一日券(超早期購入<br>割引) (中人) | ¥3,500   | 会期中いつでも1回入場可・12歳~17歳                      |
|              | 0    | 一日券(超早期購入<br>割引) (小人) | ¥1,500   | 会期中いつでも1回入場可・4歳~11歳                       |
|              | 0    | 開幕券◆ (大人)             | ¥4,000   | 開幕から2025年4月26日まで1回入場可・18歳以上               |
|              | 0    | 開幕券◆ (中人)             | ¥2,200   | 開幕から2025年4月26日まで1回入場可・12歳~17<br>歳         |
|              | 0    | 開幕券◆ (小人)             | ¥1,000   | 開幕から2025年4月26日まで1回入場可・4歳~11歳              |
|              | 0    | 前期券 (大人)              | ¥5,000   | 開幕から2025年7月18日まで1回入場可・18歳以上               |
|              | 0    | 前期券 (中人)              | ¥3,000   | 開幕から2025年7月18日まで1回入場可・12歳~17<br>歳         |
|              |      | 通期パス(大人)              | ¥ 30,000 | 備幕日~2025年19月3日の間で11時以降何度でも入<br>場可・18歳以上   |
|              | 0    | 通期パス (中人)             | ¥ 17,000 | 開幕日~2025年10月3日の間で11時以降何度でも入<br>場可・12歳~17歳 |
|              | 0    |                       | ¥ 7,000  | 開幕日~2025年10月3日の間で11時以降何度でも入<br>場可・4歳~11歳  |

## お申込みが複数人様いらっしゃる場合

#### (6)確認画面が表示されます。

内容を確認し、終了の場合は「登録(前売入場券購入受付を終わる)」をクリック してください。

※続けて他の方でお申し込みを続ける場合は「登録(前売入場券購入受付後他の 方の登録へ進む)」をクリックしてください。

| ・ はじめての方へ                                   | 前売入場券購入受    | 时                  | 新規予約 - 確認画面                |
|---------------------------------------------|-------------|--------------------|----------------------------|
| 個人情報編集                                      | 以下の内容で登録して  | よろしいですか?           |                            |
| ◎ ログアウト ・                                   | 申込代表者 *     |                    | テスト 次郎(テストジロウ)             |
|                                             | 入場券 >> 前売販引 | た(2024年10月3日まで購入可) | 一日券(超早期購入割引)(大人)(6,000円)   |
| / お知らせ                                      | 合計料金        | クリック               | 6,000円                     |
| <ul> <li>● ご注意</li> <li>● よくある質問</li> </ul> | 登録(前売入場券購入  | 受付を終わる) 登録(前売入場    | <br>券購入受付後他の方の登録へ進む)  [戻る] |
| .■ 予約する                                     |             |                    |                            |

#### (7) 前売入場券購入受付完了メールがご登録のメールアドレスに配信され完了です。

| ntatkt_expo20                           | 25@nta.co.jp                                                                            |
|-----------------------------------------|-----------------------------------------------------------------------------------------|
| 10 877 -                                |                                                                                         |
| ***********                             | ***************************************                                                 |
| このメールは(<br>お申込み頂いた)                     | <u>ittps://va.apollon.nta.co.jp/expotkin/</u> )から<br>5へ、日本旅行大阪関西万博入場券デスクより自動的に送信されています。 |
| このメールに心                                 | またりのない場合やこ不明な点がある場合は。 <u>ntatkt_expo2025@nta.co.jp</u>                                  |
| までご連絡くださ                                | ±6%.                                                                                    |
| *********                               | ***************************************                                                 |
| テスト 花子 様                                |                                                                                         |
| 前売入場券購入の                                | Dお申し込みを承りました。                                                                           |
| 【重要】                                    |                                                                                         |
| お支払い手続き                                 | 行了後、3営業日以内にチケットIDをメールでお送りします。                                                           |
| 入場日時予約やス                                | い場時に必要となりますのでお客様の方で保管ください。                                                              |
| なお、チケットI                                | <b>3</b> 発行後はお取消し等による返金は致しかねます。ご注意ください。                                                 |
| 下記の内容でごう                                | 録後を承りました。ご確認ください。                                                                       |
|                                         |                                                                                         |
| □日時: 2023/11/2<br>□お問い合わせ書              | 9 18:23:50<br>·특: 008698-3989207                                                        |
| o受付番号:e11                               |                                                                                         |
| □申込代表者: デ                               | スト 次郎(テスト ジロウ)                                                                          |
| - 内容:                                   |                                                                                         |
| 入場券 >> 前売順                              | 売(2024年10月3日まで購入可) >> 一日券(超早期購入割引) (大人)(6.000円)                                         |
| - 合計料金- 8 00(                           | ід                                                                                      |
|                                         |                                                                                         |
|                                         |                                                                                         |
| ******                                  | ******                                                                                  |
| (株)日本旅行 200                             | 5大阪・関西万博入場券デスク                                                                          |
| 〒103-8266 東京                            | 都中央区日本橋1-19-1 日本橋ダイヤビル11階                                                               |
| TEL: 03-6770-84                         | 04 Email: ntatkt: exoo2025@nta.co.ip                                                    |
| 営業時間: 平日                                | 10:00~17:00 (土日祝 - 年末年始休)                                                               |
| URL : https://v                         | a apolion nta.co.ip/expotktn/                                                           |
| +++++++++++++++++++++++++++++++++++++++ | ******                                                                                  |

お支払い画面が表示されますので画面に沿ってお支払い手続きをお願いいたします。

お支払いはクレジットカードオンライン決済のみご利用が可能です。 その他のお支払方法(お振込み等)はお受けいたしかねますのでご容赦ください。

(1) 「お支払方法の説明」をクリックし、お支払方法についてご確認ください。

| 1 お支払方法についてご確認くた | ごさい。(※必ず。 | ご確認ください!) |  |
|------------------|-----------|-----------|--|
| お支払方法の説明         | クリック      |           |  |
|                  |           |           |  |

(2) 「支払対象選択画面へ」をクリックしてください。

| ٠ | クレジットカードオンライン決済                                                                                                    |
|---|----------------------------------------------------------------------------------------------------|
|   | オンラインにてクレジット決済をされる方は、「支払対象選択画面へ」ボタンを押<br>てください。クレジットカード決済ページに移動します。<br>※各カード会社から送付される請求明細書には、「日本旅行法人営業WEB<br>付」と表示されますのでご注意ください。 |
|   | 支払対象選択画面へ クリック                                                                                                    |

(3) 「申込内容を確認する」をクリックし、内容をご確認ください。 内容確認後「「表示されたページを保存し、内容を確認し、同意しました。」に チェックを入れ、「申込を確定する」をクリックしてください。

| ・はじめての方へ     | お支払いのご案内                                                                                                    |                   |
|--------------|----------------------------------------------------------------------------------------------------|-------------------|
| 個人情報編集       | ①引渡・移転・提供の時期、支払いの時期及び方法、申込期間の定めの記載は特定<br><u>つく表記</u> よりご確認ください。                                                                  | <u> 宿取引法に基</u>    |
|              | ②申込み後のキャンセルについて<br>*お甲込・お支払い完了後、3営業日以内にチケットIDをメールにてお知らせいたしま<br>せが届くまそは、このサイト                                                     | す。このお知ら<br>入えなご返金 |
| 個人情報の取扱いについて | (1)<br>(2)<br>デエック<br>6,000円<br>5<br>5<br>5<br>5<br>5<br>6,000円<br>5<br>5<br>5<br>5<br>5<br>5<br>5<br>5<br>5<br>5<br>5<br>5<br>5 | O円                |
| 特定商取引法に基づく表記 |                                                                                                    |                   |
|              | 1日本内容を確認する」 中心を確定する」 (の文仏い画面に戻る)                                                                                                 | ⇒次ページへ続く          |

STEP3 お支払い

(4)カード情報を入力し「決済」をクリックしてください。※「決済」をクリック後、各カード会社の本人認証画面が表示されます。

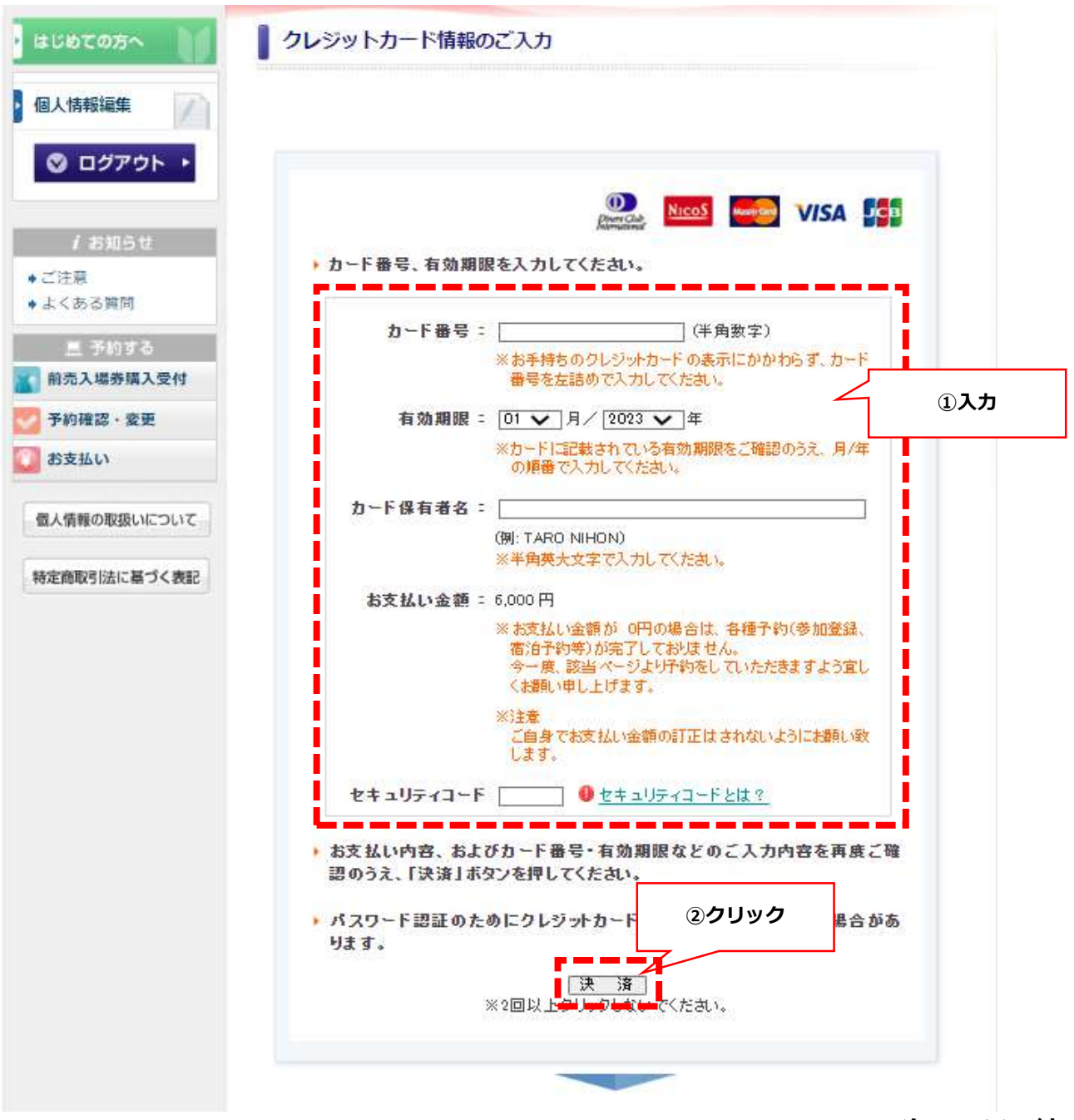

⇒次ページへ続く

## STEP3 お支払い

| (5) | 「決済完了しました」のメッセージが表示されます。<br>ご登録のメールアドレスに決済完了メールが配信され完了です。<br><mark>※決済完了メール到着以降は、払い戻し不可となりますので、ご注意ください。</mark>                                                                        |
|-----|----------------------------------------------------------------------------------------------------|
|     | 2025年日本国際博覧会入場券販売受付オンラインクレジット決済完了のご連絡                                                                                                    |
|     | ntatkt_expo2025@nta.co.jp<br>To 自分 ▼                                                                                                    |
|     | このメールは、( <u>ntps://va.aponon.nta.co.jp/expolitin</u> ) から<br>お申込み頂いた方へ、日本旅行大阪関西万博入場券デスクより自動的に送信されています。<br>このメールに心当たりのない場合やご不明な点がある場合は、 <u>ntatkt_expo2025@nta.co.jp</u><br>までご連絡ください。 |
|     | テスト 花子 様<br>オンラインクレジットの決済を完了いたしました。                                                                                                    |
|     | 下記の内容で決済されました。ご確認ください。<br>====================================                                                                                                    |
|     | <pre>++++++++++++++++++++++++++++++++++++</pre>                                                                                                    |

【注意事項】 ●<u>入場にあたっては来場日時の予約が必要となります。</u> チケットIDお知らせ後、<u>博覧会協会の公式ホームページ</u>チケットインフォメーション でお客様ご自身で予約手続きをお願いします。 手続きのご案内は2024年夏頃の予定です。

## STEP3 お支払い

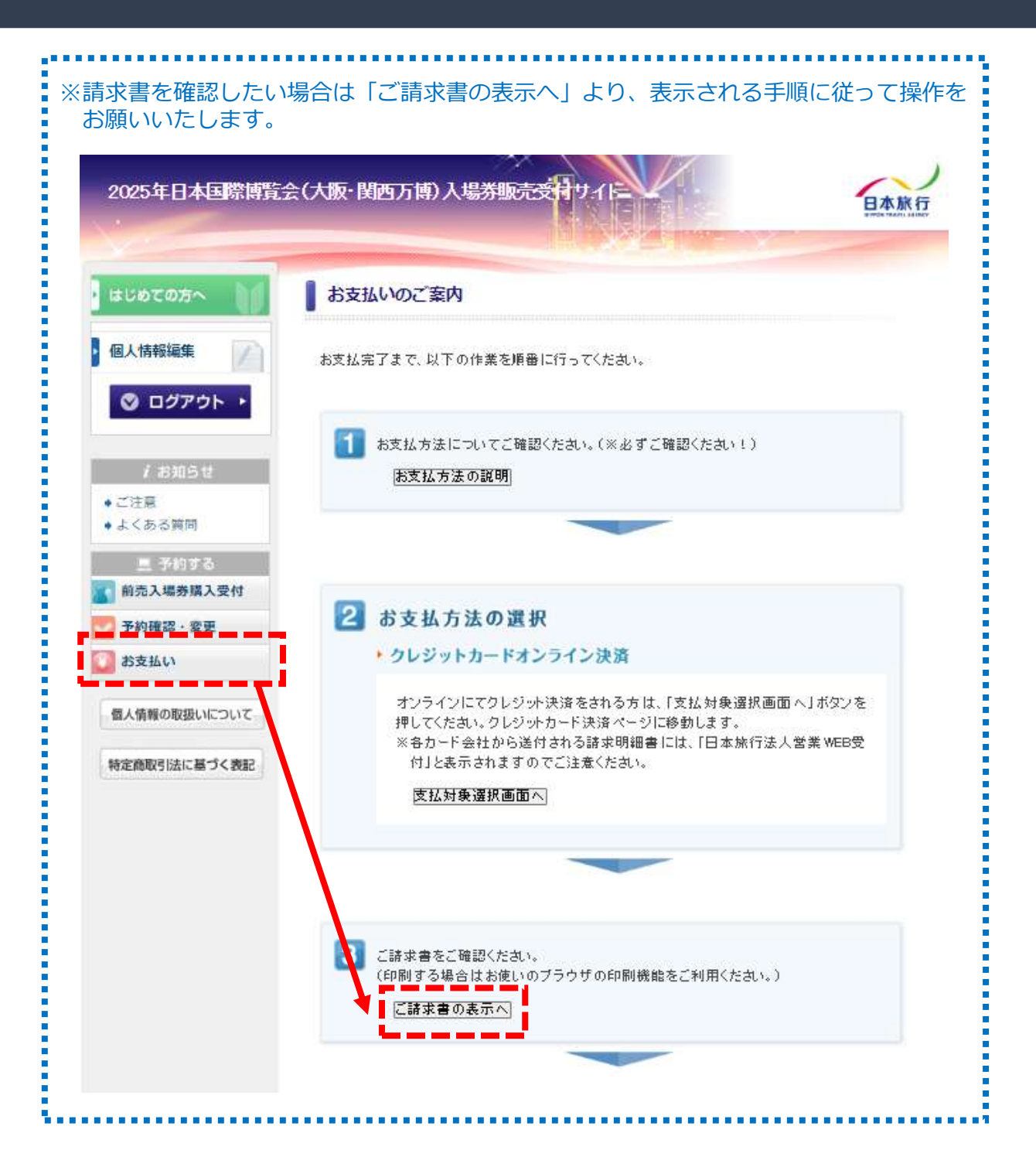